## TRÁMITES TELEMÁTICOS A TRAVÉS DE LA OFICINA VIRTUAL

## **DE LA EOI SEVILLA-MACARENA**

TUTORIAL

1º) Entrar en el enlace siguiente:

https://www.juntadeandalucia.es/educacion/secretariavirtual/accesoTramite/462/

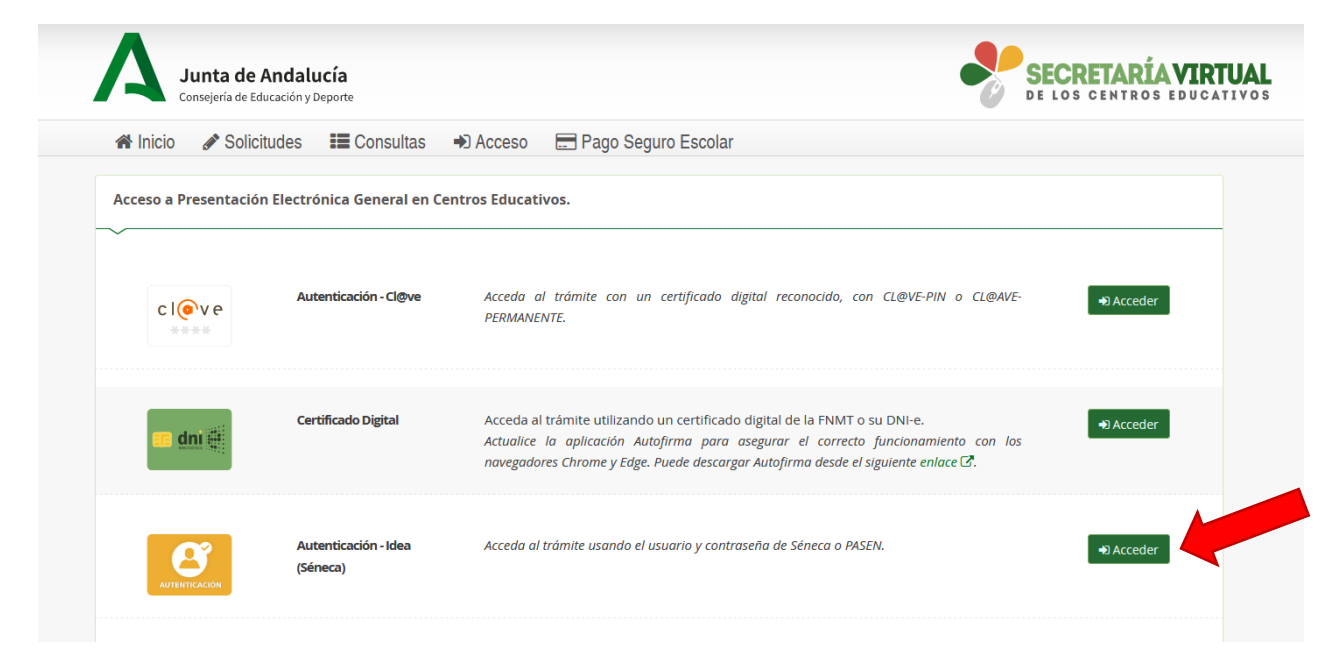

2º) "Acceder" a través de "Autentificación – Idea (Séneca)"

3º) Introducir usuario y clave de Pasen y pulsar "acceder"

| A        | <b>Junta de Andal</b> i<br>onsejería de Educación y | <b>ucía</b><br>Deporte |                |                       |     | <b>CRETARÍA VIRTUAL</b><br>os centros educativos |
|----------|-----------------------------------------------------|------------------------|----------------|-----------------------|-----|--------------------------------------------------|
| 🗥 Inicio | Solicitudes                                         | Consultas              | Acceso         | 🚍 Pago Seguro Escolar |     |                                                  |
|          | Identificació<br>Usuario: *<br>Clave: *             | in de la persona m     | ediante usuari | itroduzca el usuario  | Acc | eder                                             |

4º) Seleccionar "siguiente" en la sección "Presentación Electrónica General en Centros Educativos"

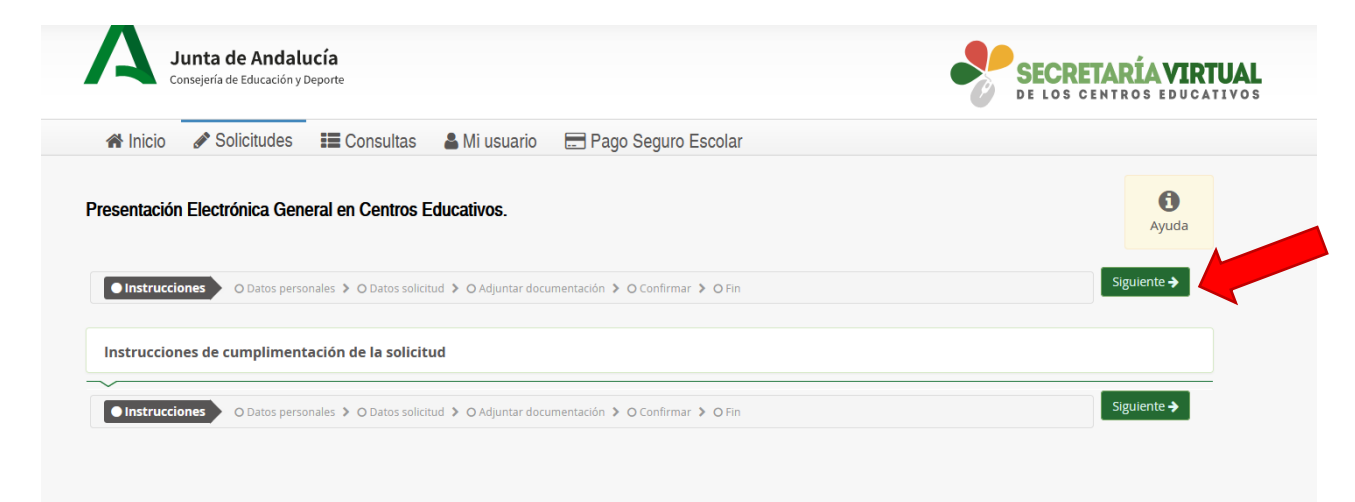

## 5º) Rellenar los datos personales y pulsar "siguiente"

| bre: *                                                                                                    |                                                                                                    |                                                                                                    |                                                                              |                |                      |                 |             |                    |
|----------------------------------------------------------------------------------------------------|----------------------------------------------------------------------------------------------------|----------------------------------------------------------------------------------------------------|------------------------------------------------------------------------------|----------------|----------------------|-----------------|-------------|--------------------|
|                                                                                                    |                                                                                                    |                                                                                                    |                                                                              |                |                      |                 |             |                    |
| :*<br>Hombre OMujer                                                                                                    | Tipo de docum                                                                                                    | nentación: *                                                                                                    | NIF/NIE/Pasaporte:                                                           |                |                      |                 |             |                    |
| 0,                                                                                                    |                                                                                                    |                                                                                                    |                                                                              |                |                      |                 |             |                    |
| de vía: *                                                                                                    | x v                                                                                                    | Nombre de la vía: *                                                                                                    |                                                                              |                | Código posta         | al: *           |             |                    |
|                                                                                                    |                                                                                                    | Dominio                                                                                                    |                                                                              |                | coulgo po.           | 3001            |             |                    |
| ero: *                                                                                                    | Piso:                                                                                                    |                                                                                                    | l etra:                                                                      |                | Escalera:            |                 |             |                    |
|                                                                                                    | Piso                                                                                                    |                                                                                                    | Letra                                                                        |                | Escalera             |                 |             |                    |
| ncia de residencia: *                                                                                                    |                                                                                                    | Municipio de residencia: *                                                                                                    |                                                                              | Localir        | dad de residencia: * |                 |             |                    |
| eccione una provincia                                                                                                    | v                                                                                                    | Seleccione un municipio                                                                                                    |                                                                              | * Selec        | ccione una localidad |                 | v           |                    |
|                                                                                                    |                                                                                                    |                                                                                                    |                                                                              |                |                      |                 |             |                    |
| ono: *                                                                                                    |                                                                                                    | Correo electrónico: *                                                                                                    |                                                                              |                |                      |                 |             |                    |
| Móvil o teléfono                                                                                                    |                                                                                                    | Correo electrónico                                                                                                    |                                                                              |                |                      |                 |             |                    |
|                                                                                                    |                                                                                                    |                                                                                                    |                                                                              |                |                      |                 |             |                    |
| Los campos marcados con * son ot                                                                                                    | ligatorios.                                                                                                    |                                                                                                    |                                                                              |                | <b>←</b> Anteri      | ior 🛛 🛇 Guardar | Siguiente 🗲 |                    |
|                                                                                                    |                                                                                                    |                                                                                                    |                                                                              |                |                      |                 |             |                    |
| ompletar el códig                                                                                                    | o del centro                                                                                                    | o en la siguiente                                                                                                    | e pantalla                                                                   |                |                      |                 |             |                    |
|                                                                                                    |                                                                                                    |                                                                                                    |                                                                              |                |                      |                 |             |                    |
|                                                                                                    | a de Andalucia<br>ría de Educación y Deporte                                                                                                    |                                                                                                    |                                                                              |                |                      |                 | SECRET/     | RÍAVI              |
|                                                                                                    |                                                                                                    |                                                                                                    |                                                                              |                |                      | U               | DE LOS CEN  | TROS EDU           |
|                                                                                                    |                                                                                                    | o II. <b>O</b> III.                                                                                                    |                                                                              | Iro Eccolar    |                      |                 |             |                    |
| 🕷 Inicio 🖉                                                                                                    | Solicitudes                                                                                                    | Consultas 🎽 Mi usuar                                                                                                    | io 🗖 Pago Seg                                                                | ITO L'SCOIAI   |                      |                 |             |                    |
| \land Inicio 🖉                                                                                                    | Solicitudes 📰                                                                                                    | Consultas 🎽 Mi usuar                                                                                                    | 10 💻 Pago Seg                                                                | ulo Escolai    |                      |                 |             |                    |
| A Inicio  ✓ ✓ Presentación Ele                                                                                                    | Solicitudes                                                                                                    | n Centros Educativos.                                                                                                    | 10 🖃 Pago Seg                                                                | aro Escolar    |                      |                 |             | 0                  |
| A Inicio A                                                                                                    | Solicitudes                                                                                                    | n Centros Educativos.                                                                                                    | io 🖃 Pago Seg                                                                |                |                      |                 |             | <b>()</b><br>Ayuda |
| Presentación Ele                                                                                                    | Solicitudes                                                                                                    | n Centros Educativos.                                                                                                    | documentación > O Con                                                        | firmar > O Fin |                      |                 |             | <b>đ</b><br>Ayuda  |
| Presentación Ele                                                                                                    | Solicitudes III<br>ctrónica General e                                                                                                    | n Centros Educativos. Datos solicitud                                                                                                    | io Pago Seg                                                                  | firmar > O.Fin |                      |                 |             | Ayuda              |
| Inicio     Presentación Ele     Instrucciones > 0     CENTRO EDUCA                                                                                                    | Solicitudes III<br>ctrónica General e<br>Datos personales > C<br>TIVO DONDE PRESE                                                                                            | n Centros Educativos. Datos solicitud O Adjuntar                                                                                                    | 10 Pago Seg                                                                  | îrmar ≯ O Fin  |                      |                 |             | Ayuda              |
| Presentación Ele  Instrucciones > 0  CENTRO EDUCA                                                                                                    | Solicitudes III<br>ctrónica General e<br>2 Datos personales > C<br>TIVO DONDE PRESE                                                                                          | In Centros Educativos.                                                                                                    | o E Pago Seg                                                                 | îrmar ≯ O Fin  |                      |                 |             | Ayuda              |
| Presentación Ele  Instrucciones > 0  CENTRO EDUCA Centro docente: (pu                                                                                                    | Solicitudes III<br>ctrónica General e<br>Datos personales > C<br>TIVO DONDE PRESE<br>ulse en el botón de la lup                                                              | Consultas An usuar     n Centros Educativos.      Datos solicitud O Adjuntar  NTA SU SOLICITUD      para buscar el centro educati                      | 10         Image: Pago Seg           • documentación > O Con           vo) * | irmar ≯ O Fin  |                      |                 |             | Ayuda              |
| Inicio Presentación Ele Instrucciones > 0 CENTRO EDUCA Centro docente: (pu) Códian:                                                                                                    | Solicitudes III<br>ctrónica General e<br>2 Datos personales ><br>TIVO DONDE PRESE<br>ulse en el botón de la lup                                                              | Consultas An usuar     n Centros Educativos.      Datos solicitud O Adjuntar     NTA SU SOLICITUD      para buscar el centro educati     Denominación: | o Pago Seg<br>documentación > O Con<br>vo) *                                 | irmar > O Fin  |                      |                 |             | Ayuda              |
| Inicio Presentación Ele Instrucciones > 0 CENTRO EDUCA Centro docente: (pu Código: Código                                                                                                    | Solicitudes III<br>ctrónica General e<br>2 Datos personales ><br>TIVO DONDE PRESE<br>ulse en el botón de la lup                                                              | Consultas Mi usuar  n Centros Educativos.  Datos solicitud O Adjuntar  NTA SU SOLICITUD  aa para buscar el centro educati  Denominación: Denominación  | <pre>rdocumentación &gt; O Con vo) *</pre>                                   | irmar > O Fin  |                      |                 | Q B         | Ayuda              |
|                                                                                                    | Solicitudes III<br>ctrónica General e<br>2 Datos personales ><br>TIVO DONDE PRESE<br>ulse en el botón de la lup                                                              | Consultas An usuar n Centros Educativos. Datos solicitud O Adjuntar NTA SU SOLICITUD Denominación: Denominación: Denominación                          | <pre>rdocumentación &gt; O Con vo) *</pre>                                   | îrmar ≯ O Fin  |                      |                 | Q =         | Ayuda              |
|                                                                                                    | Solicitudes III<br>ctrónica General e<br>Datos personales > C<br>TIVO DONDE PRESE<br>ulse en el botón de la lug                                                              | Consultas Mi usuar     n Centros Educativos.      Datos solicitud O Adjuntar  NTA SU SOLICITUD      Denominación:     Denominación:                    | 10 Pago Seg       : documentación > O Con       vo) *       Localidad:       | irmar > O Fin  |                      |                 | Q =         | Ayuda              |
|                                                                                                    | Solicitudes III<br>ctrónica General e<br>Datos personales Control<br>TIVO DONDE PRESE<br>ulse en el botón de la lup                                                          | Consultas An usuar     An usuar     n Centros Educativos.     O Adjuntar     O Adjuntar     NTA SU SOLICITUD     Denominación:     Denominación        | 10 E Pago Seg<br>: documentación > O Con<br>vo) *<br>Localidad:<br>Localidad | irmar > O Fin  |                      |                 |             | Ayuda              |
|                                                                                                    | Solicitudes III<br>ctrónica General e<br>2 Datos personales ><br>TIVO DONDE PRESE<br>ulse en el botón de la luy                                                              | Consultas Mi usuar n Centros Educativos.  Datos solicitud O Adjuntar NTA SU SOLICITUD  Da para buscar el centro educati Denominación: Denominación     | <pre>idocumentación &gt; O Con vo) * Localidad: Localidad</pre>              | Irmar > O Fin  |                      |                 |             | Ayuda              |
|                                                                                                    | Solicitudes III<br>ctrónica General e<br>2 Datos personales > C<br>TIVO DONDE PRESE<br>ilse en el botón de la lup                                                            | Consultas An usuar     n Centros Educativos.      Datos solicitud O Adjuntar     NTA SU SOLICITUD      Denominación:     Denominación                  | 10 Pago Seg                                                                  | irmar ≯ O Fin  |                      |                 |             | Ayuda              |
|                                                                                                    | Solicitudes III<br>ctrónica General e<br>Datos personales > C<br>TIVO DONDE PRESE<br>ulse en el botón de la lug                                                              | Consultas An usuar     n Centros Educativos.      Datos solicitud O Adjuntar     NTA SU SOLICITUD      Denominación:     Denominación                  | 10 Pago Seg                                                                  | hrmar ≯ O Fin  |                      |                 |             | Ayuda              |
|                                                                                                    | Solicitudes III                                                                                                    | Consultas An usuar     n Centros Educativos.      Datos solicitud O Adjuntar     NTA SU SOLICITUD      Denominación:     Denominación                  | 10 Pago Seg                                                                  | irmar > O Fin  |                      |                 |             | Ayuda              |
|                                                                                                    | Solicitudes III<br>ctrónica General e<br>2 Datos personales ><br>TIVO DONDE PRESE<br>ulse en el botón de la luy<br>e eso<br>e eso<br>detallada                               | Consultas An usuar     n Centros Educativos.      Datos solicitud O Adjuntar     NTA SU SOLICITUD      Denominación:     Denominación                  | 10 Pago Seg                                                                  | irmar > O Fin  |                      |                 |             | Ayuda              |
|                                                                                                    | Solicitudes III<br>ctrónica General e<br>2 Datos personales ><br>TIVO DONDE PRESE<br>ulse en el botón de la lup<br>e 950<br>detallada                                        | Consultas An usuar n Centros Educativos.  Datos solicitud O Adjuntar NTA SU SOLICITUD Denominación: Denominación                                       | io Pago Seg  documentación > O Con  vo) *  Localidad: Localidad              | Irmar > O Fin  |                      |                 |             | Ayuda              |
|                                                                                                    | Solicitudes III<br>ctrónica General e<br>2 Datos personales ><br>TIVO DONDE PRESE<br>ilse en el botón de la lup<br>e 950<br>de 950<br>de detallada                           | Consultas An usuar     n Centros Educativos.      Datos solicitud O Adjuntar     NTA SU SOLICITUD      Denominación:     Denominación                  | 10 Pago Seg                                                                  | irmar > O Fin  |                      |                 |             | Ayuda              |
|                                                                                                    | Solicitudes III<br>ctrónica General e<br>2 Datos personales > C<br>TIVO DONDE PRESE<br>ilse en el botón de la lug<br>e 950<br>e 950<br>e detallada                           | Consultas An usuar     n Centros Educativos.      Datos solicitud O Adjuntar     NTA SU SOLICITUD      Denominación:     Denominación                  | 10 Pago Seg                                                                  | hrmar > O Fin  |                      |                 |             | Ayuda              |
| Presentación Ele  Centro docente: (pu Céntro docente: (pu Código Provincia: Provincia  NOTIVOS:  Expone * Quedon 950 caracteres o Exponga de format Por lo que solicita *                                                                                                    | Solicitudes III<br>ctrónica General e<br>2 Datos personales ><br>TIVO DONDE PRESE<br>ilse en el botón de la lug<br>e 950<br>detallada                                        | Consultas Al usuar  n Centros Educativos.  Datos solicitud O Adjuntar  NTA SU SOLICITUD  Denominación: Denominación                                    | 10 Pago Seg                                                                  | irmar > O Fin  |                      |                 |             | Ayuda              |
|                                                                                                    | Solicitudes III<br>ctrónica General e<br>2 Datos personales ><br>TIVO DONDE PRESE<br>ulse en el botón de la luy<br>e 950<br>e 950<br>e 950                                   | Consultas An usuar  n Centros Educativos.  Datos solicitud O Adjuntar  NTA SU SOLICITUD  Denominación: Denominación                                    | 10 Pago Seg                                                                  | irmar > O Fin  |                      |                 |             | Ayuda              |
| Presentación Ele Instrucciones > 0 CENTRO EDUCA Centro docente: (presentación) Código: Código: Código: Código: Código: Código: Provincia: Provincia: Provincia: Expone * Quedon 950 caracteres of Exponga de formation Por lo que solicita * Quedon 950 caracteres of Detalle su petición     | Solicitudes III<br>ctrónica General e<br>2 Datos personales ><br>TIVO DONDE PRESE<br>ulse en el botón de la lup<br>e 950<br>detallada                                        | Consultas An usuar<br>n Centros Educativos.<br>Patos solicitud O Adjuntar<br>NTA SU SOLICITUD<br>Denominación:<br>Denominación                         | io Pago Seg                                                                  | Irmar > O Fin  |                      |                 |             | Ayuda              |
| Presentación Ele Instrucciones > 4 CENTRO EDUCA Centro docente: (presentación) Código: Código: Código Provincia: Provincia: Provincia: Expone * Quedan 950 caracteres as Exponga de formation Por lo que solicita * Quedan 950 caracteres as Detaile su petición                              | Solicitudes III<br>ctrónica General e<br>2 Datos personales ><br>TIVO DONDE PRESE<br>ilse en el botón de la lup<br>e 950<br>c detallada                                      | Consultas An usuar n Centros Educativos. Datos solicitud O Adjuntar NTA SU SOLICITUD Denominación: Denominación                                        | 10 Pago Seg                                                                  | Irmar > O Fin  |                      |                 |             | Ayuda              |
| Presentación Ele Inicio Presentación Ele Instrucciones > 0 CENTRO EDUCA Centro docente: (presentación) Código: Código: Código Provincia: Provincia Provincia MOTIVOS: Expone * Quedan 950 caracteres a Exponga de formation Por lo que solicita * Quedan 950 caracteres a Detaile su petición | Solicitudes III<br>ctrónica General e<br>2 Datos personales ><br>TIVO DONDE PRESE<br>ilse en el botón de la luy<br>e 950<br>e 950<br>e 950                                   | Consultas An usuar<br>n Centros Educativos.<br>Datos solicitud O Adjuntar<br>NTA SU SOLICITUD<br>Denominación:<br>Denominación                         | 10 Pago Seg                                                                  | hrmar > O Fin  |                      |                 |             | Ayuda              |
| Presentación Ele Inicio Presentación Ele Instrucciones > 0 CENTRO EDUCA Centro docente: (pu Código: Código Provincia: Provincia Provincia MOTIVOS: Expone * Quedan 950 caracteres a Exponga de formation ele su petición                                                                      | Solicitudes III<br>ctrónica General e<br>2 Datos personales ><br>TIVO DONDE PRESE<br>ulse en el botón de la lug<br>ulse en el botón de la lug<br>e 950<br>e 950<br>e 950     | Consultas An usuar  n Centros Educativos.  Datos solicitud O Adjuntar  NTA SU SOLICITUD  Denominación: Denominación                                    | 10 Pago Seg                                                                  | irmar > O Fin  |                      |                 |             | Ayuda              |
| Presentación Ele Instrucciones > 4 CENTRO EDUCA Centro docente: (pu Código: Código Provincia: Provincia Provincia MOTIVOS: Expone * Quedan 950 caracteres a Exponga de formation a spontares a Por lo que solicita * Quedan 950 caracteres a Detaile su petición                              | Solicitudes III<br>ctrónica General e<br>2 Datos personales ><br>TIVO DONDE PRESE<br>ilse en el botón de la lup<br>e 950<br>e 950<br>1<br>e 950<br>1                         | A Mi USUar                                                                                                    | 10 Pago Seg                                                                  | irmar > O Fin  |                      |                 |             | Ayuda              |
| Presentación Ele Instrucciones > 4 CENTRO EDUCA Centro docente: (pu Código: Código: Código: Código Provincia: Provincia MOTIVOS: Expone * Quedan 950 caracteres a Detalle su petición Seleccione el tipo de Seleccione un valo                                                                | Solicitudes III<br>ctrónica General e<br>2 Datos personales ><br>TIVO DONDE PRESE<br>ulse en el botón de la lup<br>ulse en el botón de la lup<br>e 950<br>detallada<br>e 950 | consultas An usuar n Centros Educativos. Datos solicitud O Adjuntar nTA SU SOLICITUD Denominación: Denominación d: *                                   | 10 Pago Seg                                                                  | Irmar > O Fin  |                      |                 |             | Ayuda              |

Aparecerá un cuadro donde tendrás que escribir el siguiente código (41008258) y pulsar "buscar"

| resentación Electrónica General            | en Centros Educativos.                                           |                           |                    | _      |   | 0        |
|--------------------------------------------|------------------------------------------------------------------|---------------------------|--------------------|--------|---|----------|
|                                            | Buscador de cent                                                 | ros                       |                    | ×      |   | Ayuda    |
| Instrucciones      O Datos personales      | Datos     Introduzca cualquier dat     (Código pombre municipio) | o que conozca del centro: |                    |        |   |          |
| CENTRO EDUCATIVO DONDE PRES                | 41008258                                                         |                           |                    | ×Q     |   |          |
| ~                                          |                                                                  |                           |                    |        |   |          |
| Centro docente: (pulse en el botón de la l | upa para                                                         |                           |                    |        |   |          |
| Código:                                    | C                                                                |                           |                    |        |   |          |
|                                            | Volver a la sol                                                  | Búsqueda avanzada         | Buscar sin filtros | Buscar | ۹ | <b>±</b> |
| Provincia:                                 |                                                                  | Localidad:                |                    |        |   |          |
|                                            |                                                                  |                           |                    |        |   |          |

## Pulsa sobre el nombre de la EOI Sevilla-Macarena

|                                                   | Buscador de centros                                                                                                    |  |
|---------------------------------------------------|----------------------------------------------------------------------------------------------------|--|
| Instrucciones      O Datos personales      Datos  | Introduzca cualquier dato que conozca del centro:<br>(Código, nombre, municipio o localidad)                                           |  |
| CENTRO EDUCATIVO DONDE PRESENTA                   | 41008258 × Q                                                                                                    |  |
| ~                                                 | Listado de Centros 4= Localidad 11<br>41008258 - E.O.I. Sevilla-Macarena<br>Avenida Doctor Fedriani, 21 (41009) - Tlf:95565869 Sevilla |  |
| Centro docente: (pulse en el botón de la lupa par | a                                                                                                    |  |
| Código:                                           |                                                                                                    |  |
| Provincia:                                        |                                                                                                    |  |
| Provincia                                         | Volver a la solicitud Búsqueda avanzada Buscar sin filtros Buscar                                                                      |  |

7º) Completar la sección de "expone", "solicita", "seleccione el tipo de remitente de la solicitud" (alumnado) y pulsar "siguiente"

| MOTIVOS:                                         |  |
|--------------------------------------------------|--|
| xpone *<br>uedan 949 caracteres de 950           |  |
| x                                                |  |
|                                                  |  |
|                                                  |  |
| r lo que solicita *                              |  |
| edan 949 caracteres de 950<br>V                  |  |
|                                                  |  |
|                                                  |  |
|                                                  |  |
| lectione el tipo de remitente de la solicitud: * |  |
| Mumnado                                          |  |
|                                                  |  |
|                                                  |  |

8º) Seleccionar "otra documentación" en el primer desplegable; en el cuadro "Indique los motivos subida de otros documentos" poner título al archivo que va a adjuntar, y luego pulsar "Añadir fichero" para adjuntar un documento en formato pdf

| sentación Electrónica General en Centros Educativos.                                                                                                    | Ayuda                  |
|----------------------------------------------------------------------------------------------------|------------------------|
| Instrucciones > O Datos personales > O Datos solicitud > Adjuntar documentación O Confirmar > O Fin                                                                                                    |                        |
| Documentación complementaria a su solicitud:                                                                                                    |                        |
| ara <u>continuar el proces</u> o de su solicitud, debe adjuntar la documentación necesaria:<br><u>otra documentación</u><br>dique los motivos subida de otros documentos: *<br>Indique los motivos subida de otros documentos | 3º<br>● Añadir Fichero |
| Tamaño máximo de cada fichero <b>10MB.</b>                                                                                                    |                        |
|                                                                                                    |                        |

9º) Una vez le aparezca su archivo subido, seleccionar "siguiente"

| ocumentación complementaria a su solicitud:                 |                         |          |            |
|-------------------------------------------------------------|-------------------------|----------|------------|
|                                                             |                         |          |            |
| a continuar el proceso de su solicitud, debe adjuntar la do | ocumentación necesaria: |          |            |
| eccione el tipo de documentación                            |                         | 🔨 🕀 Añad | ir Fichero |
|                                                             |                         |          |            |
| amaño máximo de cada fichero <b>10MB</b> .                  |                         |          |            |
|                                                             |                         |          |            |
|                                                             |                         |          |            |
| icheros subidos                                             |                         |          |            |
|                                                             |                         |          |            |
| Circunstancia declarada                                     | Nombre fichero          | Tamaño   | Eliminar   |
|                                                             | co.pdf                  | 25.6 KB  | Ŵ          |
|                                                             |                         |          |            |
|                                                             |                         |          |            |
|                                                             |                         |          |            |

10º) Pulsar "firmar y presentar la solicitud (SMS)"

|   | •                                                                                                    |                                                                   |                   |   |
|---|----------------------------------------------------------------------------------------------------|-------------------------------------------------------------------|-------------------|---|
|   |                                                                                                    |                                                                   |                   |   |
|   | CP Firmar y                                                                                                    | presentar la solicitud(SMS) 0 Ayuda sobre la firma                | y la presentación |   |
| • | Q, ↑   ↓ 1 de 1                                                                                                    | — 🕂 Tamaño automático 🗸                                           |                   |   |
|   |                                                                                                    |                                                                   |                   | î |
|   | JUNTA DE ANDA                                                                                                    | LUCIA CONSEJERÍA DE ED                                            | UCACIÓN Y DEPORTE |   |
|   |                                                                                                    |                                                                   |                   |   |
|   |                                                                                                    |                                                                   |                   |   |
|   | Presentación Electrónica Gene                                                                                       | ral en Centros Educativos                                         |                   |   |
|   | Presentación Electrónica Gene<br>1 DATOS DE LA PERSONA SO                                                           | ral en Centros Educativos                                         |                   | ] |
|   | Presentación Electrónica Gene<br>1 DATOS DE LA PERSONA SU<br>PRIMER APELLIDO                                        | ral en Centros Educativos                                         | NOMBRE            |   |
|   | Presentación Electrónica Gene<br>PRIMER APELLIDO<br>SEXO                                                            | ral en Centros Educativos DICITANTE: SEGUNDO APELIDO DIN/NF       | NOMBRE            |   |
|   | Presentación Electrónica Gene<br>1 DATOS DE LA PERSONA SU<br>PRIMER APELLIDO<br>SEKO<br>HOMBRE X MUJER              | ral en Centros Educativos  DLICITANTE:  SEGUNDO APELLIDO  DNI/NIF | NOMBRE            |   |
|   | Presentación Electrónica Gene<br>1 DATOS DE LA PERSONA SU<br>PRIMER APELLIDO<br>SEKO<br>HOMBRE X MUJER<br>PROVINCIA | ILICITANTE:<br>SEGUNDO AFELIDO<br>DNI/NIF<br>MUNICIPIO            | NOMBRE            |   |

11º) Introducir el número de móvil personal para recibir la clave y pulsar "aceptar"

| Documento de su solicitud | Introduzca el número de teléfono móvil al que enviar la clave: * Teléfono móvil Cancelar Aceptar |                                             |  |  |  |
|---------------------------|--------------------------------------------------------------------------------------------------|---------------------------------------------|--|--|--|
|                           | C Firmar y presentar la solicitud(SM                                                             | S) 🚯 Ayuda sobre la firma y la presentación |  |  |  |
| □ Q ↑   ↓ 1 de 1          | - -                                                                                              | – Tamaño automático 🛛 👻                     |  |  |  |
| JUNTA                     | DE ANDALUCIA                                                                                     | CONSEJERÍA DE EDUCACIÓN Y DEPORTE           |  |  |  |

12º) Introducir la clave recibida por sms y pulsar "firmar"

| 🗥 Inicio 🔗 Soli | citudes E Consultas     | 👗 Mi usuario | 🚍 Pago Seguro Escolar |         |  |
|-----------------|-------------------------|--------------|-----------------------|---------|--|
| Firr            | ma mediante SMS enviado | al número 6  |                       |         |  |
| ~~              | Clave SMS: *            | Clave        | Firmar                |         |  |
|                 |                         |              |                       |         |  |
|                 |                         |              |                       | €Volver |  |

13º) Descargar el resguardo de la solicitud pulsando "Descarga de la solicitud"

| resentación Electrónica General en Centros Educativos.                                                                                                    | Ayuda                                            |
|----------------------------------------------------------------------------------------------------|--------------------------------------------------|
| O Instrucciones > O Datos personales > O Datos solicitud > O Adjuntar documentación > O Confirmar > 🕲 Fin                                                                                   |                                                  |
| Ha realizado la presentación telemática de su solicitud.                                                                                                    |                                                  |
| En el siguiente enlace puede descargar la solicitud, en formato pdf.<br>(Recuerde que la mayoría de navegadores se encuentran configurados para guardar los archivos desca<br>"Descargas"): | argados en la carpeta Descarga de la solicitud 🕹 |
| Información solicitud                                                                                                    |                                                  |
| Estado: PRESENTADO<br>Fecha Finalización: 28/03/2022 12:48:55<br>Registro Telemático                                                                                                    | NIF/NIE/Pasaporte:<br>Código:                    |
| № Registro:                                                                                                    | Fecha Registro: <b>28/03/2022 12:48:55</b>       |